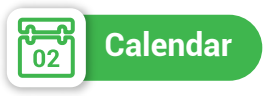

It shows : Agenda, Personal events (that can be added by the user), school events, and holidays.

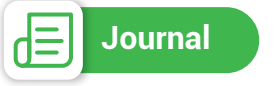

It shows description of the lesson that has been explained by the teacher (if the teacher adds it).

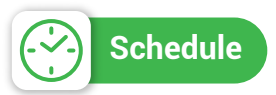

It shows the weekly program of the class.

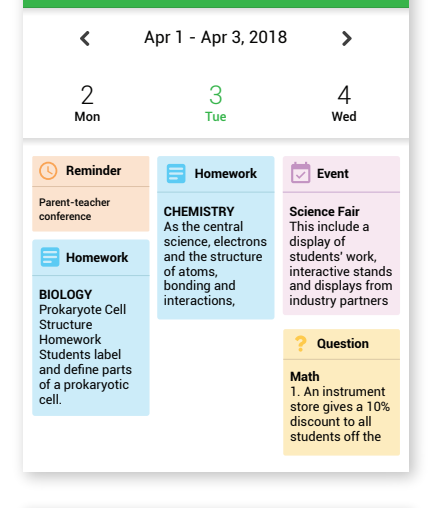

### Journal

Calendar

#### Monday, April 09

#### ENGLISH

The sample essays below are divided into specific disciplines to assist you in your writing. They reflect different genres of writing according to the particular task for that assignment e.g. reflective, argumentative, descriptive. Each assignment is annotated with comments on the important elements of writing such as: argument and thesis,

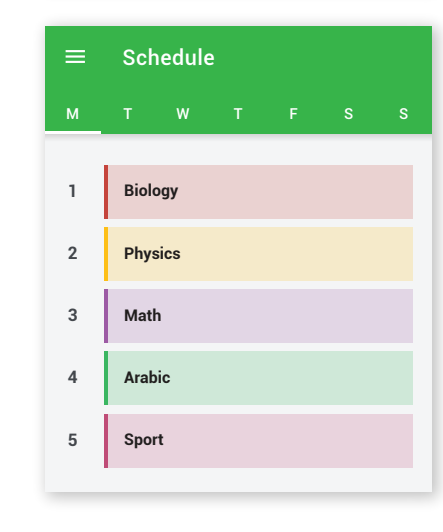

# eSchool AGENDA guide

(App)

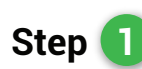

Download the eSchool Agenda from store on Android and IOS.

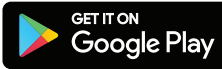

Download on the App Store

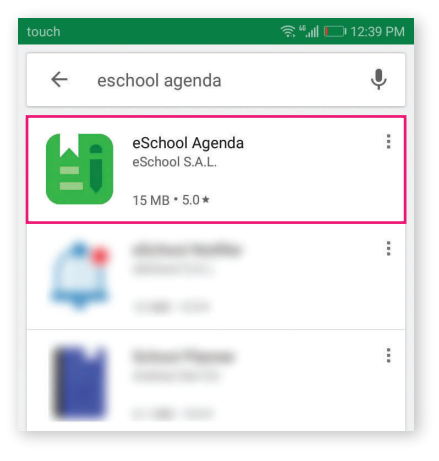

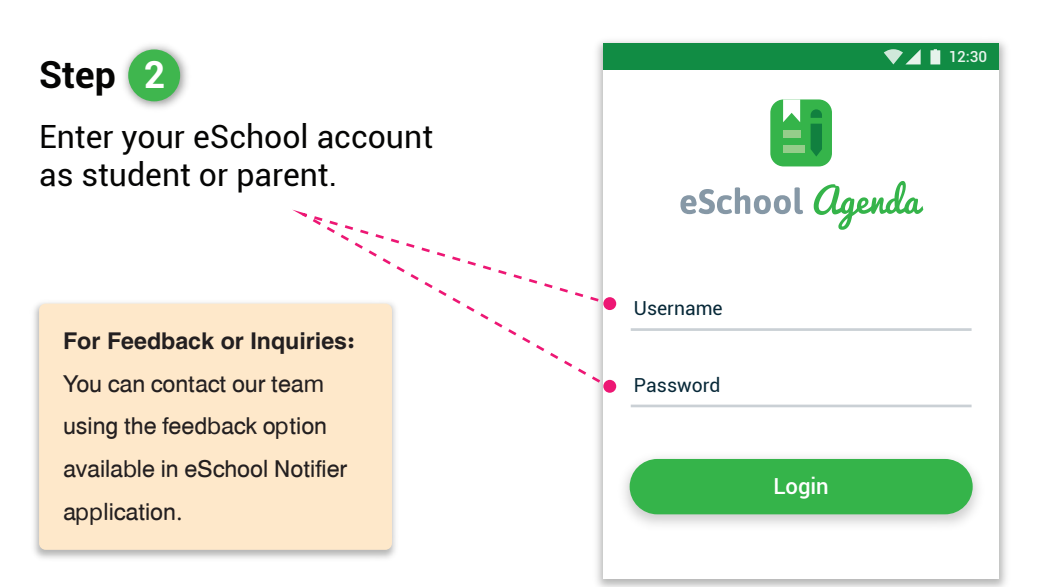

On the top left of the screen, click on the menu button.

The menu contains : Home, Agenda, Calendar, Journal, and Schedule.

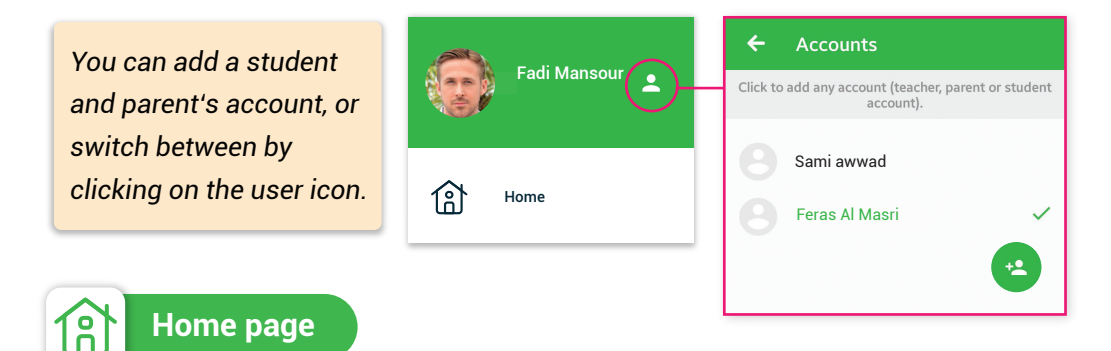

The main page of the Agenda is "**HOME**" which shows (for the selected student) :

1. Weekly report for the next 7 days.

2. Upcoming Exams: you can see all the nearest three added exams.

3. **Schedule:** It shows the schedule for the next day including tasks on each session.

4. **Events**: It shows the three nearest added by the teachers of section or administration .

5. Holidays: It shows the three nearest added by the administration.

6. **Notifications**: Once you click on the bell on the top right of the page tool bar or on the received notifications, you will see a group of notifications for the nearest day having agenda for each registered student's account.

If the family has more than one child, you must choose the child each time you want to check the INFO of him/ her from the bottom of the mobile screen.

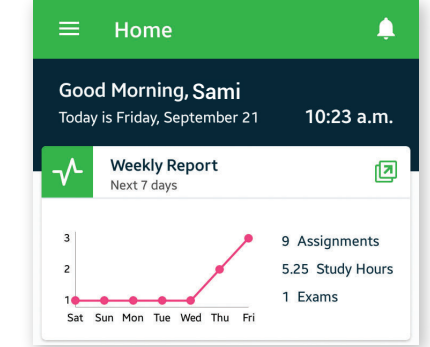

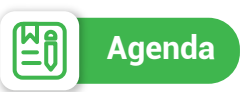

It shows (for the selected student) :

1. The tasks are shown for next 7 days by default.

2. You can click on the arrow and choose one of the choices that exist in the list.

3. The type of the tasks that are added can be:

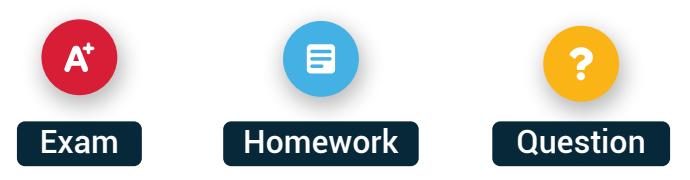

## Assignments details:

A. Whenever you check the Agenda you can see the number of the assignments, exams, and working hours as a summary for the next day.

B. If the teacher deletes any assignments, the parent will receive a notification and it will be faded.

C. If the teacher adds or modifies any assignments, the parent will receive a notification

D. You can click on any task to attach a file or answer.

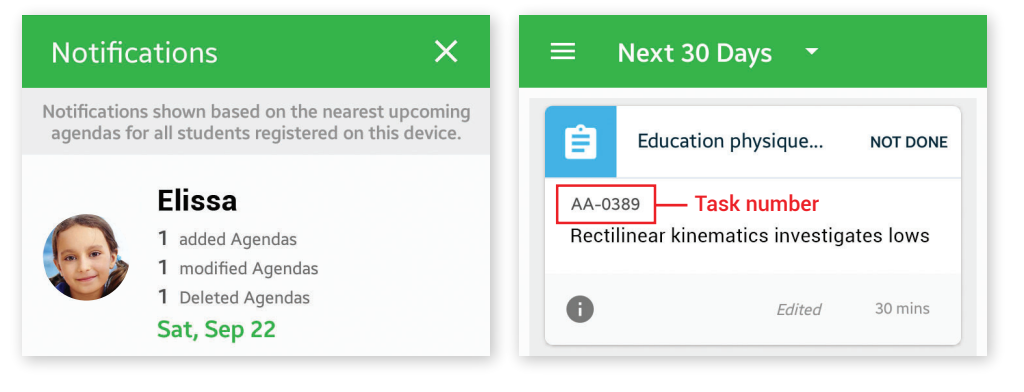

 Next 7 days Thursday, April 3
ENGLISH Edited NOT DONE
The sample essays below are divided into specific disciplines to assist you in your writing. They reflect different ense of writing according to the particular

task for that assignment e.g. reflective, argumentative, descriptive. Each assignment is annotated with